# Release Notes - Zebra TC70 Android L GMS – LifeGuard Update 02 Release

## Contents

**Description** 

Device Compatibility

Component Contents

Installation Requirements

Installation Instructions

Downloadable Software included in this Release

## Description

This release contains the following software package which is compatible with the TC70 GMS product.

- - 1. Android Security Patch Level: July 05, 2017 Use the below link to see the Android Security bulletin for more information: https://source.android.com/security/bulletin/
- 2. Fixes:
  - Added Zebra patch version value in Settings to identify the CFE Patch version.

## **Device Compatibility**

This software release has been approved for Android TC70 L GMS models mentioned below.

| Device           | Operating System |
|------------------|------------------|
| TC700H-GC11ES-NA | Android 5.1.1    |
| TC700H-GC11ES-IN | Android 5.1.1    |
| TC700H-GC11ES-IA | Android 5.1.1    |

## **Component Contents**

| Component / Description   | Version          |
|---------------------------|------------------|
| Product Base Build Number | 02-10-02-LG-00-A |
| Zebra Patch Version       | 2                |
| Android Version           | 5.1.1            |

© 2017 Symbol Technologies LLC, a subsidiary of Zebra Technologies Corporation. All rights reserved.

## **Installation Requirements**

- The Software update requires SKU hardware device.
- Enterprise Reset and Factory Reset package files are available on the TC70 Software Download section on Zebra.com

#### Installation Instructions

BEFORE UPDATING THE OS IMAGE, EXTERNAL POWER MUST BE APPLIED TO THE TERMINAL VIA USB CHARGING CABLE OR CRADLE.

PLEASE ENSURE BATTERY LEVEL IS > 30%

CFE software update procedure for TC70:

- 1. Connect the USB cable from your PC to the device and enable USB mass storage mode on the device.
- 2. On your PC you should see an internal and external USB mass storage drive (SD card) appears in the File Explore and copy "CFE-TC70-L-XX-021002-G-00-02.zip" file to any storage.
- 3. Press and hold on the device Power button, click on power off and wait until the screen is turned OFF.
- 4. Press and hold power, Vol+ button and Scanner button.
- 5. Keep holding all three buttons until the device vibrates.
- 6. Device should enter recovery mode.
- 7. if applying update via Sideload Method
  - a. Use the Volume + and to highlight, "Apply update from ADB" and press the PTT Key to select it
  - b. With your Command Prompt open in the Host machine, type "adb sideload" command and add a space and then drag and drop the CFE on to it and click enter.
  - c. Your PC screen will show files being installed and a little blue horizontal progress bar on your device will show status... and after about 6~ minutes it should be done and you should be back at the Android Recovery screen.
  - d. *"Reboot system now"* is highlighted. Press the PTT Key to Reboot.
- 8. If applying update via SD card.
  - a. Click on Vol+ or Vol- to navigate and select SD card or internal storage. Press PTT button to select it.
  - b. Click on Vol+ or Vol- to navigate to the recovery update zip file.
  - c. Click on PTT button to select and start the recovery update process.
  - d. Device will automatically reboot and will be ready to use.
- 9. To Check the Android Patch Level after installing the CFE package in the device,

Settings->About Device-> Zebra Patch Version: 2

10. Now you are all set to use your **TC70**.

## Downloadable Software Included in this Release

| Filename                         | Description                                          |
|----------------------------------|------------------------------------------------------|
| CFE-TC70-L-XX-021002-G-00-02.zip | OTA incremental CFE v2 update software for GMS build |

Last Revised: <17-07-2017>